# REPUBLIK INDONESIA KEMENTERIAN HUKUM DAN HAK ASASI MANUSIA

# SURAT PENCATATAN CIPTAAN

Dalam rangka pelindungan ciptaan di bidang ilmu pengetahuan, seni dan sastra berdasarkan Undang-Undang Nomor 28 Tahun 2014 tentang Hak Cipta, dengan ini menerangkan:

13410

13410

•

Indonesia

**Program Komputer** 

Indonesia

Nomor dan tanggal permohonan

EC00202127543, 14 Juni 2021

Nurul Afni, M.Kom, Yana Iqbal Maulana, M.Kom dkk

Nurul Afni, M.Kom, Yana Iqbal Maulana, M.Kom dkk

Jl. Pendawa I, RT. 008 RW. 006, Kel. Cipinang Besar Utara, Kec.

Jatinegara, Kota Jakarta Timur, 13410, Jakarta Timur, DKI JAKARTA,

Jl. Pendawa I, RT. 008 RW. 006, Kel. Cipinang Besar Utara, Kec.

Jatinegara, Kota Jakarta Timur, 13410, Jakarta Timur, DKI JAKARTA,

#### Pencipta

Nama

5

Alamat

Kewarganegaraan

**Pemegang Hak Cipta** 

Nama

Alamat

Kewarganegaraan

Jenis Ciptaan

Judul Ciptaan

Tanggal dan tempat diumumkan untuk pertama kali di wilayah Indonesia atau di luar wilayah Indonesia Jangka waktu pelindungan

Nomor pencatatan

pertama kali h Indonesia : Berlaku selama 50 (lima puluh) tahun sejak Ciptaan tersebut pertama kali

Aplikasi Program Laundry (AUDRY)

dilakukan Pengumuman. : 000253370

adalah benar berdasarkan keterangan yang diberikan oleh Pemohon. Surat Pencatatan Hak Cipta atau produk Hak terkait ini sesuai dengan Pasal 72 Undang-Undang Nomor 28 Tahun 2014 tentang Hak Cipta.

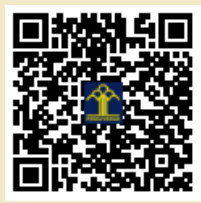

a.n. MENTERI HUKUM DAN HAK ASASI MANUSIA DIREKTUR JENDERAL KEKAYAAN INTELEKTUAL

> Dr. Freddy Harris, S.H., LL.M., ACCS. NIP. 196611181994031001

Disclaimer:

Dalam hal pemohon memberikan keterangan tidak sesuai dengan surat pernyataan, menteri berwenang untuk mencabut surat pencatatan permohonan.

I (I

#### LAMPIRAN PENCIPTA

| No | Nama                        | Alamat                                                                                                    |
|----|-----------------------------|----------------------------------------------------------------------------------------------------|
| 1  | Nurul Afni, M.Kom           | Jl. Pendawa I, RT. 008 RW. 006, Kel. Cipinang Besar Utara, Kec. Jatinegara, Kota Jakarta Timur, 13410               |
| 2  | Yana Iqbal Maulana, M.Kom   | Dusun Wage, RT. 018 RW. 005, Desa Caracas, Kec. Cilimus Kab. Kuningan, Jawa Barat, 45556                            |
| 3  | Rachman Komarudin, M.Kom    | Kp. Kelapa, RT. 001 RW 019 Kel. Rawa Panjang, Kec. Bojonggede, Kab. Bogor, Jawa Barat, 16320                        |
| 4  | Agus Salim, M.Kom           | Jl. Manunggal IX No. 17, RT. 009 RW. 002, Kel. Balekambang, Kec. Kramat Jati, Kota Jakarta Timur, 13530             |
| 5  | Melan Susanti, M.Kom        | Jl. Raya Pejaten, RT. 006 RW. 005, Kel. Pejaten Barat, Kec. Pasar Minggu, Kota Jakarta Selatan, 12510               |
| 6  | Anna Mukhayaroh, M. Kom     | Harapan Jaya II Blok F No. 98, RT. 010 RW. 019, Kel. Harapan Jaya, Kec. Bekasi Utara, Jawa Barat, 17124             |
| 7  | Ali Haidir, M.Kom           | Jl. Jeruk No. 43A, RT. 011 RW. 001, Kel. Jagakarsa, Kec. Jagakarsa, Kota Jakarta Selatan, 12620                     |
| 8  | Jefi, M.Kom                 | Andara Residence Blok B No. 6, RT. 005 RW. 002, Kel. Mustikasari, Kec. Mustika Jaya, Kota Bekasi, Jawa Barat, 17157 |
| 9  | Desiana Nur Kholifah, M.Kom | Jl. Benur, RT. 001 RW. 007, Kel. Tegalkamulyan, Kec. Cilacap Selatan, Kab. Cilacap, Jawa Tengah, 53215              |
| 10 | Baginda Oloan Lubis, M.Kom  | Jl. Cikoko Barat IV No. 25, RT. 004 RW. 005, Kel. Cikoko, Kec. Pancoran Kota Jakarta Selatan, 12770                 |
| 11 | Gema Irhamdhika, S.I.Kom    | Kp. Utan Jaya, RT. 006 RW. 008, Kel. Grogol, Kec. Limo, Kota Depok, Jawa Barat, 16512                               |

#### LAMPIRAN PEMEGANG

| No | Nama                        | Alamat                                                                                                    |
|----|-----------------------------|----------------------------------------------------------------------------------------------------|
| 1  | Nurul Afni, M.Kom           | Jl. Pendawa I, RT. 008 RW. 006, Kel. Cipinang Besar Utara, Kec. Jatinegara, Kota Jakarta Timur, 13410               |
| 2  | Yana Iqbal Maulana, M.Kom   | Dusun Wage, RT. 018 RW. 005, Desa Caracas, Kec. Cilimus Kab. Kuningan, Jawa Barat, 45556                            |
| 3  | Rachman Komarudin, M.Kom    | Kp. Kelapa, RT. 001 RW 019 Kel. Rawa Panjang, Kec. Bojonggede, Kab. Bogor, Jawa Barat, 16320                        |
| 4  | Agus Salim, M.Kom           | Jl. Manunggal IX No. 17, RT. 009 RW. 002, Kel. Balekambang, Kec. Kramat Jati, Kota Jakarta Timur, 13530             |
| 5  | Melan Susanti, M.Kom        | Jl. Raya Pejaten, RT. 006 RW. 005, Kel. Pejaten Barat, Kec. Pasar Minggu, Kota Jakarta Selatan, 12510               |
| 6  | Anna Mukhayaroh, M. Kom     | Harapan Jaya II Blok F No. 98, RT. 010 RW. 019, Kel. Harapan Jaya, Kec. Bekasi Utara, Jawa Barat, 17124             |
| 7  | Ali Haidir, M.Kom           | Jl. Jeruk No. 43A, RT. 011 RW. 001, Kel. Jagakarsa, Kec. Jagakarsa, Kota Jakarta Selatan, 12620                     |
| 8  | Jefi, M.Kom                 | Andara Residence Blok B No. 6, RT. 005 RW. 002, Kel. Mustikasari, Kec. Mustika Jaya, Kota Bekasi, Jawa Barat, 17157 |
| 9  | Desiana Nur Kholifah, M.Kom | Jl. Benur, RT. 001 RW. 007, Kel. Tegalkamulyan, Kec. Cilacap Selatan, Kab. Cilacap, Jawa Tengah, 53215              |
| 10 | Baginda Oloan Lubis, M.Kom  | Jl. Cikoko Barat IV No. 25, RT. 004 RW. 005, Kel. Cikoko, Kec. Pancoran Kota Jakarta Selatan, 12770                 |
| 11 | Gema Irhamdhika, S.I.Kom    | Kp. Utan Jaya, RT. 006 RW. 008, Kel. Grogol, Kec. Limo, Kota Depok, Jawa Barat, 16512                               |

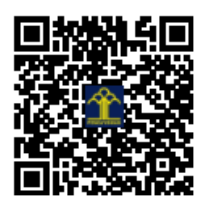

# PANDUAN APLIKASI PROGRAM LAUNDRY (AUDRY)

Disusun Oleh :

Nurul Afni, M.Kom Yana Iqbal Maulana, M.Kom Rachman Komarudin, M.Kom Agus Salim, M.Kom Melan Susanti, M.Kom Anna Mukhayaroh, M.Kom Ali Haidir, M.Kom Jefi, M.Kom Desiana Nur Kholifah, M.Kom Baginda Oloan Lubis, M.Kom

#### **KATA PENGANTAR**

Assalamualaikum, Wr, Wb. Dengan mengucapkan puji syukur kehadirat Allah SWT, yang telah melimpahkan rahmat dan karunia-Nya, kami dapat menyelesaikan aplikasi dan panduan program laundry yang kami buatkan dalam bentuk lembaran.

Tujuan kami membuat panduan aplikasi program laundry adalah untuk memberikan sebuah gambaran mengenai program yang telah kami buat. Program ini terbilang sederhana hanya mempunyai 4 master, 1 transaksi dan 5 laporan. Aplikasi ini diharapkan mampu mempermudah transaksi dan pembukuan laporan secara digital bagi pengusaha laundry.

Tidak lupa penulis ucapkan terima kasih kepada rekan-rekan dan penulis sendiri:

- 1. Nurul Afni, M.Kom
- 2. Yana Iqbal Maulana, M.Kom
- 3. Rachman Komarudin, M.Kom
- 4. Agus Salim, M.Kom
- 5. Melan Susanti, M.Kom
- 6. Anna Mukhayaroh, M.Kom
- 7. Ali Haidir, M.Kom
- 8. Jefi, M.Kom
- 9. Desiana Nur Kholifah, M.Kom
- 10. Baginda Oloan Lubis, M.Kom
- 11. Gema Irhamdhika, S.I.Kom

Yang sudah memberikan pemikiran, ide dan pembuatan program baik dalam hal design, coding maupun materil dan moril. Akhir kata semoga program ini bermanfaat dan berguna bagi penulis maupun pada para pembacanya.

Jakarta, 07 Juni 2021

Tim Penulis

# DAFTAR ISI

| LEMBAR JUDUL1                    |
|----------------------------------|
| KATA PENGANTAR2                  |
| DAFTAR ISI                       |
| A. FORM LOGIN                    |
| B. MENU UTAMA 4                  |
| C. MENU UTAMA FILE MASTER 4      |
| D. MENU UTAMA TRANSAKSI5         |
| E. MENU UTAMA LAPORAN5           |
| F. MENU UTAMA UTILITY            |
| G. FILE MASTER DATA USER 6       |
| H. FILE MASTER DATA CUSTOMER     |
| I. FILE MASTER DATA LAYANAN7     |
| J. FILE MASTER DATA PAKAIAN7     |
| K. FILE TRANSAKSI LAUNDRY        |
| L. FILE LAPORAN DATA USER        |
| M. FILE LAPORAN DATA PELANGGAN10 |
| N. FILE LAPORAN DATA PAKAIAN11   |
| O. FILE LAPORAN DATA LAYANAN12   |
| P. FILE LAPORAN DATA TRANSAKSI13 |
| Q. FILE LAPORAN UTILITY14        |
|                                  |

| DDING PROGRAM14 |
|-----------------|
|-----------------|

#### A. FORM LOGIN

Awal membuka aplikasi program Laundry, anda akan diarahkan untuk mengisi form login yang berisi username dan password, setelah mengisi username dan password maka klik tombol login untuk mengakses menu utama, atau pilih quit untuk keluar dari program.

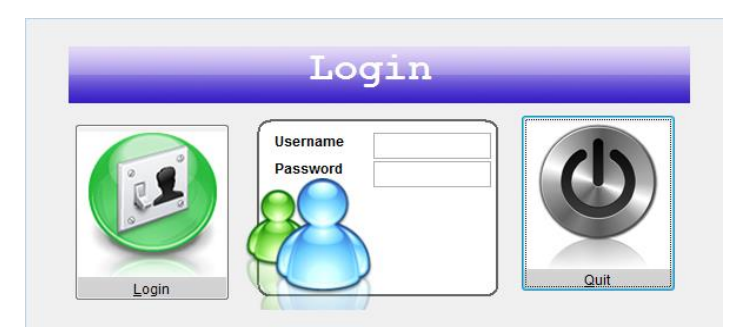

#### **B. MENU UTAMA**

Setelah login berhasil, maka akan tampil Form Menu Utama Laundry. Menu utama diawali dengan mengklik start maka akan tampil menu File Master, Transaksi, Laporan, Utility dan Keluar.

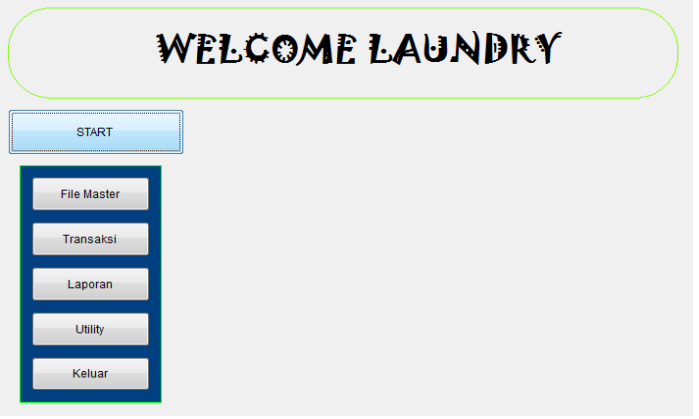

#### C. MENU UTAMA FILE MASTER

Ketika Menu File Master diklik maka tampil Data User (Pengguna), Data Customer, Data Layanan dan Data Pakaian. File Master merupakan file yang isinya dapat ditambah dan diedit oleh admin.

| Welcome Laundry |           |               |              |              |  |  |  |
|-----------------|-----------|---------------|--------------|--------------|--|--|--|
| START           |           |               |              |              |  |  |  |
| File Master     | Data User | Data Customer | Data Layanan | Data Pakaian |  |  |  |
| Transaksi       |           |               |              |              |  |  |  |
| Laporan         |           |               |              |              |  |  |  |
| Utility         |           |               |              |              |  |  |  |
| Keluar          |           |               |              |              |  |  |  |

#### D. MENU UTAMA TRANSAKSI

Ketika Menu Transaksi diklik maka tampil form Laundry (Transaksi Pembayaran) digital yang jumlah total langsung terhitung oleh aplikasi sesuai dengan pesanan layanan yang diminta customer.

|             | Welcome Laundry |
|-------------|-----------------|
| START       |                 |
| File Master |                 |
| Transaksi   | Laundry         |
| Laporan     |                 |
| Utility     |                 |
| Keluar      |                 |

#### E. MENU UTAMA LAPORAN

Ketika Menu Laporan diklik maka tampil form Laporan User, Laporan Customer, Laporan Layanan, Laporan Pakaian hingga Laporan Transaksi.

|             | Welcome Laundry                                                                 |  |  |  |  |  |
|-------------|---------------------------------------------------------------------------------|--|--|--|--|--|
| START       |                                                                                 |  |  |  |  |  |
| File Master |                                                                                 |  |  |  |  |  |
| Transaksi   |                                                                                 |  |  |  |  |  |
| Laporan     | Laporan User Laporan Customer Laporan Layanan Laporan Pakaian Laporan Transaksi |  |  |  |  |  |
| Utility     |                                                                                 |  |  |  |  |  |
| Keluar      |                                                                                 |  |  |  |  |  |

#### F. MENU UTAMA UTILITY

Ketika Menu Utility diklik maka tampil form Edit Password. Form ini berlaku jika admin atau kasir ingin merubah password untuk masuk ke aplikasi program laundry. Lalu pilihan **Keluar** untuk menutup program.

|             | Welcome Laundry |  |
|-------------|-----------------|--|
| START       |                 |  |
| File Master |                 |  |
| Transaksi   |                 |  |
| Laporan     |                 |  |
| Utility     | Edit Password   |  |
| Keluar      |                 |  |

#### G. FILE MASTER DATA USER

Ketika File Master Data User diklik maka tampil form Data Admin. Dimana pada form ini terdapat tombol Tambah, Hapus, Cari Kode Admin/User, Simpan, Edit, Batal dan Keluar. Tombol tambah untuk menambahkan data admin/user, tombol simpan untuk menyimpan data, cari kode untuk melakukan pencarian kode admin, tombol hapus untuk menghapus data admin, tombol edit jika ingin mengedit nama dan password admin, tombol batal untuk membatalkan atau membersihkan isian data admin dan tombol keluar untuk keluar dari form data user.

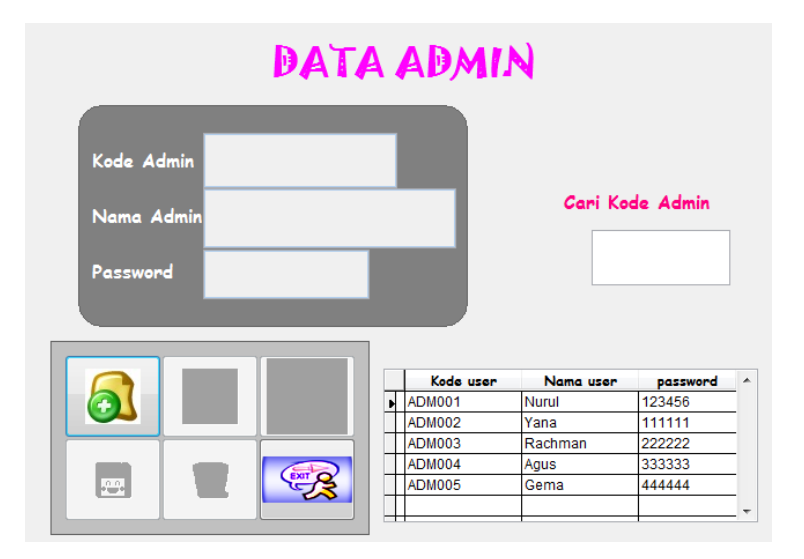

#### **H. FILE MASTER DATA CUSTOMER**

Ketika File Master Data Customer diklik maka tampil form Data Customer. Dimana pada form ini terdapat tombol Tambah, Hapus, Cari Kode pelanggan, Simpan, Edit, Batal dan Keluar. Tombol tambah untuk menambahkan data pelanggan, tombol simpan untuk menyimpan data, cari kode untuk melakukan pencarian kode pelanggan, tombol hapus untuk menghapus data pelanggan, tombol edit jika ingin mengedit nama alamat dan telephone pelanggan, tombol batal untuk membatalkan atau membersihkan isian data pelanggan dan tombol keluar untuk keluar dari form data customer.

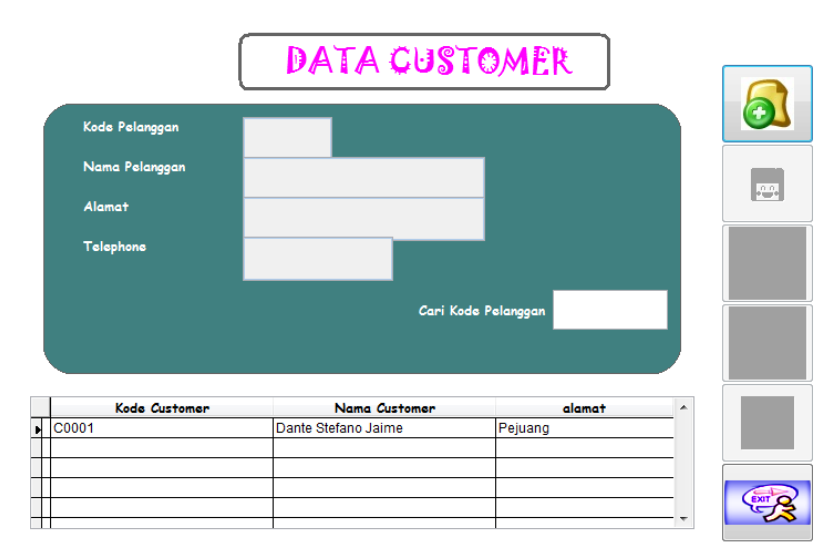

#### I. FILE MASTER DATA LAYANAN

Ketika File Master Data Layanan diklik maka tampil form Data Layanan Laundry. Dimana pada form ini terdapat tombol Tambah, Hapus, Cari Kode pelanggan, Simpan, Edit, Batal dan Keluar. Tombol tambah untuk menambahkan data jenis layanan, tombol simpan untuk menyimpan data, cari kode untuk melakukan pencarian kode jenis layanan, tombol hapus untuk menghapus data layanan, tombol edit jika ingin mengedit nama nama layanan, tarif dan proses layanan, tombol batal untuk membatalkan atau membersihkan isian data layanan dan tombol keluar untuk keluar dari form data layanan.

| Kode Laya                                | nan                                                                                                    |                                    |                                                |   | 6 |
|------------------------------------------|----------------------------------------------------------------------------------------------------|------------------------------------|------------------------------------------------|---|---|
| Nama Laya<br>Tarif                       | anar                                                                                                    |                                    |                                                |   |   |
| Proses                                   |                                                                                                    | Cari Kada Lavara                   |                                                |   |   |
|                                          |                                                                                                    | Carri Kode Layana                  | "                                              |   |   |
| Kode Layanar                             | n Nama Layanan                                                                                                    | Tarif                              | Proses                                         | * |   |
| Kode Layanar                             | n Nama Layanan<br>One Day Service                                                                                                    | Tarif 2000                         | Proses<br>1 hari                               | - |   |
| Kode Layanan<br>LOD<br>LRD               | Nama Layanan One Day Service Reguler service + Delivery                                                                                    | Tarif 2000                         | Proses<br>1 hari<br>3 hari                     |   |   |
| Kode Layanar<br>LOD<br>LRD<br>LRG        | Name Layanan One Day Service Reguler service + Delivery Reguler Service                                                                    | Tarif<br>2000<br>1000              | Proses<br>1 hari<br>3 hari<br>3 hari           |   |   |
| Kode Layanar<br>LOD<br>LRD<br>LRG<br>LSD | Nama Layanan           One Day Service           Reguler service + Delivery           Reguler Service           One Day Service + Delivery | Tarif<br>2000<br>1000<br>0<br>3000 | Proses<br>1 hari<br>3 hari<br>3 hari<br>1 hari |   |   |
| Kode Layanar<br>LOD<br>LRD<br>LRG<br>LSD | Nama Layanan           One Day Service           Reguler service + Delivery           Reguler Service           One Day Service + Delivery | Tarif<br>2000<br>1000<br>0<br>3000 | Proses<br>1 hari<br>3 hari<br>3 hari<br>1 hari |   |   |

#### J. FILE MASTER DATA PAKAIAN

Ketika File Master Data Pakaian diklik maka tampil form Data Pakaian Laundry. Dimana pada form ini terdapat tombol Tambah, Hapus, Cari Kode pakaian, Simpan, Edit, Batal dan Keluar. Tombol tambah untuk menambahkan data pakaian, tombol simpan untuk menyimpan data, cari kode untuk melakukan pencarian kode pakaian, tombol hapus untuk menghapus data pakaian, tombol edit jika ingin mengedit nama dan harga pakaian, tombol batal untuk membatalkan atau membersihkan isian data pakaian dan tombol keluar untuk keluar dari form data pakaian.

|                                              | DAT                                                                                                   | A PAKAIAN                                     |  |
|----------------------------------------------|----------------------------------------------------------------------------------------------------|-----------------------------------------------|--|
| Kode Pakaid                                  | ın                                                                                                    |                                               |  |
| Nama Pakai                                   | an                                                                                                    |                                               |  |
| Harga                                        |                                                                                                    |                                               |  |
|                                              | Cari Kod                                                                                              | le Pakaian                                    |  |
| Kode Pakaian                                 | Nama Pakaian                                                                                          | Harga                                         |  |
| ▶ 0001                                       | BLOUSE LUAR                                                                                           | 6000                                          |  |
|                                              |                                                                                                    |                                               |  |
| 0002                                         | BLOUSE DALAM                                                                                          | 5000                                          |  |
| 0002                                         | BLOUSE DALAM<br>BAJU SWETER                                                                           | 5000<br>6000                                  |  |
| 0002<br>0003<br>0004                         | BLOUSE DALAM<br>BAJU SWETER<br>BAJU KAOS                                                              | 5000<br>6000<br>5000                          |  |
| 0002<br>0003<br>0004<br>0005                 | BLOUSE DALAM<br>BAJU SWETER<br>BAJU KAOS<br>BAJU ANAK TERUSAN                                         | 5000<br>6000<br>5000<br>5000                  |  |
| 0002<br>0003<br>0004<br>0005<br>0006         | BLOUSE DALAM<br>BAJU SWETER<br>BAJU KAOS<br>BAJU ANAK TERUSAN<br>BAJU ANAK SETELAN                    | 5000<br>6000<br>5000<br>5000<br>7000          |  |
| 0002<br>0003<br>0004<br>0005<br>0006<br>0007 | BLOUSE DALAM<br>BAJU SWETER<br>BAJU KAOS<br>BAJU ANAK TERUSAN<br>BAJU ANAK SETELAN<br>BAJU PESTA ANAK | 5000<br>6000<br>5000<br>5000<br>7000<br>10000 |  |

#### K. FILE TRANSAKSI LAUNDRY

Ketika Menu Transaksi diklik maka tampil form transksi Laundry. Dimana pada form ini terdapat tombol Tambah, Simpan, Batal dan Keluar. Tombol tambah untuk menambahkan data transaksi, Tombol simpan untuk menyimpan data transaksi sekaligus menampilkan struk transaksi, Tombol batal untuk membatalkan atau membersihkan isian data transaksi dan tombol keluar untuk keluar dari form data transaksi.

Ketika klik tombol tambah, maka nota dan nama kasir yang melakukan login/membuka menu transaksi akan tampil secara otomatis. Kode customer dipilih sesuai dengan data customer yang sudah menjadi pelanggan dan sudah ada datanya pada master pelanggan dan nama, alamat dan telepon otomatis juga muncul ketika kode customer dipilih. Kode Layanan dipilih sesuai jenis layanan permintaan customer, maka nama, tarif dan proses layanan otomatis muncul. Kode pakaian dipilih sesuai dengan jenis pakaian yang ingin dilaundry customer lalu nama dan harga otomatis muncul. Jumlah diinput sesuai dengan berapa bnyk jenis pakaian tersebut kemudian subtotal akan muncul otomatis. Ketika Jumlah dienter maka akan tampil pesan "Apakah Ingin Menambahkan Kode Pakaian? Yes No", jika pilih Yes maka silahkan pilih lagi kode pakaian dan jumlahnya. Jika pilih No maka Hasil total akan muncul. Hasil Total didapat dari Total Jumlah Subtotal1+Subtotal2..dst..

Tanggal selesai muncul otomatis, Jumlah bayar tampil otomatis dari total subtotal+tarif jenis layanan, Uang Bayar diinput sesuai dengan Uang yang dibayarkan cusomer, Uang kembali muncul otomatis ketika uang bayar diinput.

| Nota<br>Nama Kasir | LE-2012 | 209003        | Ko<br>Na | ode Customer<br>ama Custome | C0001 Al                       | amat <sub>F</sub><br>slepon () | ejuang<br>183875851 | 008         | ]       |                         |
|--------------------|---------|---------------|----------|-----------------------------|--------------------------------|--------------------------------|---------------------|-------------|---------|-------------------------|
| Kode Layanan       | LSD     |               | Kode     | 3 Pakaian<br>3 💌            | Nama Pakaian<br>CELANA PANJANG | н                              | <b>arga</b><br>6000 | Jumlah<br>4 | Su      | <b>ibtotal</b><br>24000 |
| Nama Layanan       | One Da  | y Service + D | _        |                             |                                |                                |                     |             |         | 54000                   |
| arif               |         | 3000          | -        | Kode Pakaia                 | Nama Pakaian                   |                                | Harga               | Jumi        | ah<br>6 | Subtotal<br>2000        |
| roses              | 1 hari  |               | _        | 0013                        | CELANA PANJANG                 |                                | 6                   | 000         | 4       | 24000                   |
| Tanggal Sel        | esai    | Jumlah Bayar  | _        | Uang Bay                    | var<br>Uang Kemt               | ali                            |                     | 300         | 0       |                         |
| 10-12-2020         |         | 5700          | )0       | 60000                       |                                |                                |                     | 500         | V       |                         |
|                    |         |               |          |                             |                                |                                |                     |             |         |                         |

Berikut adalah Contoh Struk ketika Tombol Save diklik.

|                                      | Struk                                                 |                                                |                  |  |  |
|--------------------------------------|-------------------------------------------------------|------------------------------------------------|------------------|--|--|
| Nota:                                | LE-201209003                                          | Tanggal Teri                                   | ima: 09-12-20    |  |  |
| Kode Customer:<br>Kode User:         | C0001                                                 | Tanggal Selesai: 10-12-20<br>Kode Layanan: LSD |                  |  |  |
| Kode Pakaian                         | Nama Pakaian                                          | Jumlah                                         | Subtotal         |  |  |
| 0004                                 | BAJU KAOS                                             | 6                                              | 30,000           |  |  |
| 0013                                 | CELANA PANJANG                                        | 4                                              | 24,000           |  |  |
| Barang yang tida                     | k diambil dalam waktu 1 bulan,,,                      | Tarif laya                                     | nan 3000         |  |  |
| Kami tidak bertar<br>Atas Barang Ter | nggung jawab atas kerusakkan atau kehilangan<br>sebut | Jumbay:<br>Bayar:                              | 57,000<br>60,000 |  |  |
|                                      | Electro Lounday                                       | Kembali:                                       | 3,000            |  |  |

#### L. FILE LAPORAN DATA USER

Ketika Menu Laporan Data user diklik maka tampil form cetak laporan user/Data Kasir. Dimana pada form ini terdapat Option search by All, search by Kode, search by Nama. Jika All dipilih maka semua laporan akan tampil, jika by Kode maka pilihan kode muncul, jika by Nama maka pilihan nama user muncul sehingga tinggal dipilih yang mana yang ingin dicetak.Tombol Cetak Layar untuk mencetak dilayar, Tombol cetak Print untuk mencetak diprinter, Tombol Exit untuk keluar dari form.

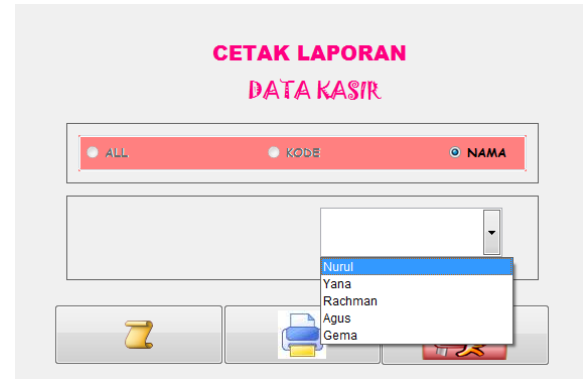

Hasil Cetak Layar Maupun Printer :

Denasi orara

| DATA USER |          |   |
|-----------|----------|---|
|           |          |   |
| Kode User | ADM 001  |   |
| Nama User | Nurul    |   |
| Password  | 123456   |   |
|           |          |   |
|           |          | 7 |
| Kode User | AD M 002 |   |
| Nama User | Yana     |   |
| Password  | 111111   |   |
|           |          |   |

#### M. FILE LAPORAN DATA PELANGGAN

Ketika Menu Laporan Data Pelanggan diklik maka tampil form cetak laporan pelanggan. Dimana pada form ini terdapat Option search by All, search by Kode, search by Nama. Jika All dipilih maka semua laporan akan tampil, jika by Kode maka pilihan kode muncul, jika by Nama maka pilihan nama muncul sehingga tinggal dipilih yang mana yang ingin dicetak.Tombol Cetak Layar untuk mencetak dilayar, Tombol cetak Print untuk mencetak diprinter, Tombol Exit untuk keluar dari form.

| <b>CETAK LAPORAN</b><br>DATA PELANGGAN |        |        |  |
|----------------------------------------|--------|--------|--|
| ● ALL                                  | O KODE | ● NAMA |  |
|                                        | •      |        |  |
| 2                                      |        |        |  |

Hasil Cetak Layar Maupun Printer :

Bekasi Utara

DATA CUSTOMER

| Kode Customer | Nama Customer       | Telepon      |
|---------------|---------------------|--------------|
| Alamat        |                     |              |
| C0001         | Dante Stefano Jaime | 083875851008 |
| Pejuang       |                     |              |

#### N. FILE LAPORAN DATA PAKAIAN

Ketika Menu Laporan Data Pakaian diklik maka tampil form cetak laporan pakaian. Dimana pada form ini terdapat Option search by All, search by Kode, search by Nama. Jika All dipilih maka semua laporan akan tampil, jika by Kode maka pilihan kode muncul, jika by Nama maka pilihan nama muncul sehingga tinggal dipilih yang mana yang ingin dicetak.Tombol Cetak Layar untuk mencetak dilayar, Tombol cetak Print untuk mencetak diprinter, Tombol Exit untuk keluar dari form.

|     | <b>CETAK LAPOR</b><br>DATA PAKA <i>ia</i> | <b>AN</b><br>IN |
|-----|-------------------------------------------|-----------------|
| ALL | O KODE                                    | NAMA            |
|     |                                           |                 |
|     |                                           |                 |

Hasil Cetak Layar Maupun Printer :

## DATA PAKAIAN

| Kode Pakaian | Nama Pakaian      | Harga |
|--------------|-------------------|-------|
| 0001         | BLOUSE LUAR       | 6,000 |
| 0002         | BLOUSE DALAM      | 5,000 |
| 0003         | BAJU SWETER       | 6,000 |
| 0004         | BAJU KAOS         | 5,000 |
| 0005         | BAJU ANAK TERUSAN | 5,000 |
| 0006         | BAJU ANAK SETELAN | 7,000 |

#### **O. FILE LAPORAN DATA LAYANAN**

Ketika Menu Laporan Data Layanan diklik maka tampil form cetak laporan layanan. Dimana pada form ini terdapat Option search by All, search by Kode, search by Nama. Jika All dipilih maka semua laporan akan tampil, jika by Kode maka pilihan kode muncul, jika by Nama maka pilihan nama muncul sehingga tinggal dipilih yang mana yang ingin dicetak.Tombol Cetak Layar untuk mencetak dilayar, Tombol cetak Print untuk mencetak diprinter, Tombol Exit untuk keluar dari form.

| <b>CETAK LAPORAN</b><br>DATA LAYANAN |        |      |  |  |
|--------------------------------------|--------|------|--|--|
| O ALL                                | o kode | NAMA |  |  |
|                                      | ~      | ~    |  |  |
|                                      |        |      |  |  |

Hasil Cetak Layar Maupun Printer :

### DATA LAYANAN

| Kode Layanan | LOD                        |       |
|--------------|----------------------------|-------|
| Nama Layanan | One Day Service            |       |
| Tarif        |                            | 2,000 |
| Proses       | 1 hari                     |       |
|              |                            |       |
| Kode Layanan | LRD                        |       |
| Nama Layanan | Reguler service + Delivery |       |
| Tarif        |                            | 1,000 |
| Proses       | 3 hari                     |       |
|              |                            |       |
| Kode Layanan | LRG                        |       |
| Nama Layanan | Reguler Service            |       |

#### P. FILE LAPORAN DATA TRANSAKSI

Ketika Menu Laporan Data Transaksi diklik maka tampil form cetak laporan transaksi. Dimana pada form ini terdapat Option search by Periode dan search by All. Jika All dipilih maka semua laporan akan tampil, jika by Periode maka pilihan tgl/bln/thn muncul, sehingga tinggal dipilih yang mana yang ingin dicetak.Tombol Cetak Layar untuk mencetak dilayar, Tombol cetak Print untuk mencetak diprinter, Tombol Exit untuk keluar dari form.

| CETAK LAPORAN                              |         |       |  |  |
|--------------------------------------------|---------|-------|--|--|
|                                            | Periode | O ALL |  |  |
| Sanpai Pengan<br>12/ 9 /2020 	 12/ 9 /2020 |         |       |  |  |
|                                            |         |       |  |  |

Hasil Cetak Layar Maupun Printer :

# LAPORAN TRANSAKSI PEMBAYARAN

| Nota                  |        | TglTerima 16-10-11   |         |
|-----------------------|--------|----------------------|---------|
| LE-111016001 Tgl Sele |        | Tgl Selesai 19-10-11 |         |
| Kode User             | Aini   | Bayar                | 100,000 |
| Kode Customer         | C 0001 | Jumlah Bayar         | 97,000  |
| Kode Layanan          | LRD    | Kembali              | 3,000   |
|                       |        |                      |         |

| Nota          |        | Tgl Terima 16-10-11  |         |
|---------------|--------|----------------------|---------|
| LE-111016002  |        | Tgl Selesai 19-10-11 |         |
| Kode User     | Ryan   | Bayar                | 100,000 |
| Kode Customer | C 0001 | Jumlah Bayar         | 94,000  |
| Kode Layanan  | LRG    | Kembali              | 6,000   |
| Kode Layanan  | LRG    | Kembali              | 6,000   |

#### **Q. FILE LAPORAN UTILITY**

Ketika Menu Utility diklik maka tampil form edit Password. Dimana pada form ini terdapat inputan password Lama dan Password Baru. Lalu pilih Tombol Edit untuk mengganti password lama dengan password yang baru, Tombol Exit untuk keluar dari form.

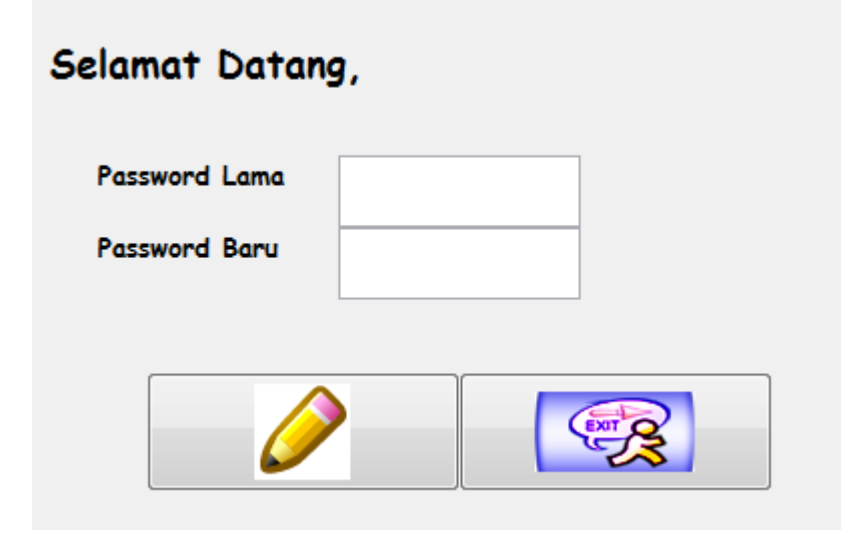

#### **# CODING PROGRAM :**

```
CLOSE ALL
SET DEFAULT TO "D:\Project Laundry "
SELECT 1
USE tabel_user.dbf
SET ORDER TO kd_user && kd_user
SELECT 2
USE tabel edit.dbf
DELETE ALL
PACK
thisform.c2.Visible= .F.
thisform.cmdmaster.Visible= .F.
thisform.cmdtransaksi.Visible= .F.
thisform.cmdlaporan.visible= .F.
thisform.cmdUtility.Visible= .F.
thisform.cmdkeluar.Visible= .F.
thisform.c3.Visible= .F.
thisform.cmddata user.Visible= .F.
thisform.cmddata customer.Visible= .F.
thisform.cmddata layanan.Visible= .F.
thisform.cmddata_pakaian.Visible= .F.
thisform.c4.Visible= .F.
thisform.cmdelectra.Visible= .F.
```

```
thisform.c5.Visible= .F.
thisform.lap user.Visible= .F.
thisform.lap customer.Visible= .F.
thisform.lap layanan.Visible= .F.
thisform.lap pakaian.Visible= .F.
thisform.lap trans.Visible= .F.
thisform.c6.Visible= .F.
*thisform.aboutme.Visible= .F.
thisform.editpass.Visible= .F.
SELECT tabel customer
IF EMPTY (THISFORM.txtkdpel.Value)
MESSAGEBOX("Kode Customer Belum Terisi!",48,"PERHATIAN")
THISFORM.TXTkdpel.SETFOCUS()
RETURN
ENDIF
IF EMPTY(THISFORM.txtnmpel.Value)
MESSAGEBOX("Nama Pelanggan Belum Terisi!",48,"Perhatian")
THISFORM.txtnmpel.SetFocus()
RETURN
ENDIF
IF EMPTY(THISFORM.txtalamat.VALUE)
MESSAGEBOX("Alamat Belum Terisi!",48,"Perhatian")
THISFORM.txtalamat.SETFOCUS()
RETURN
ENDIF
IF EMPTY (THISFORM.txttelp.VALUE)
MESSAGEBOX("Telephone Belum Terisi!",48,"Perhatian")
THISFORM.txttelp.SETFOCUS()
RETURN
ENDIF
SEEK(TRIM(thisform.txtkdpel.Value))
IF FOUND()
replace kd customer WITH ALLTRIM(thisform.txtkdpel.Value)
replace nm customer WITH thisform.txtnmpel.Value
replace alamat WITH thisform.txtalamat.Value
replace tlp WITH thisform.txttelp.Value
MESSAGEBOX("Data Telah Tersimpan!")
ELSE
APPEND BLANK
replace kd customer WITH ALLTRIM(thisform.txtkdpel.Value)
replace nm customer WITH thisform.txtNmpel.Value
replace alamat WITH thisform.txtalamat.Value
replace tlp WITH thisform.txttelp.Value
MESSAGEBOX("Data Telah Tersimpan!")
endif
thisform.bersih
thisform.nonaktif
thisform.grid1.Refresh
thisform.Refresh
thisform.cmdbatal.Enabled=.f.
thisform.cmdsimpan.Enabled=.f.
thisform.cmdtambah.Enabled=.t.
thisform.cmdkeluar.Enabled=.t.
```

```
thisform.txtcari.Enabled=.t.
thisform.txtcari.Value=""
thisform.bersih
thisform.nomor
thisform.aktif
thisform.txtkdpel.Enabled=.F.
thisform.txtkdpel.SetFocus
thisform.txtcari.Value=""
thisform.cmdbatal.Enabled=.t.
thisform.cmdsimpan.Enabled=.t.
thisform.cmdtambah.Enabled=.f.
thisform.cmdkeluar.Enabled=.f.
thisform.txtcari.Enabled=.f.
SELECT tabel customer
IF RECCOUNT () <=0
RETURN
ENDIF
IF MESSAGEBOX("yakin Data akan dihapus?", 36, "Konfirmasi") =6
DELETE
PACK
ENDIF
thisform.cmdbatal.Enabled=.f.
thisform.cmdhapus.Enabled=.f.
thisform.cmdedit.Enabled=.f.
thisform.cmdsimpan.Enabled=.f.
thisform.cmdtambah.Enabled=.t.
thisform.cmdkeluar.Enabled=.t.
thisform.txtcari.Enabled=.t.
thisform.txtcari.Value=""
thisform.aturgrid
thisform.bersih
thisform.Refresh
thisform.bersih
thisform.txtkdpel.SetFocus
thisform.Activate
thisform.cmdtambah.Enabled=.t.
thisform.cmdkeluar.Enabled=.t.
thisform.txtcari.Enabled=.t.
thisform.cmdbatal.Enabled=.f.
thisform.cmdsimpan.Enabled=.f.
thisform.cmdhapus.Enabled=.f.
thisform.cmdbatal.Enabled=.f.
thisform.txtcari.Value=""
thisform.cmdedit.Enabled=.f.
thisform.tampil
thisform.txtkdpel.Enabled=.f.
thisform.txtnmpel.Enabled=.t.
thisform.txtalamat.enabled=.t.
thisform.txttelp.enabled=.t.
```

```
thisform.cmdhapus.Enabled=.f.
thisform.cmdbatal.Enabled=.t.
thisform.cmdsimpan.Enabled=.t.
thisform.cmdedit.Enabled=.f.
SELECT tabel customer
LOCATE FOR kd customer=TRIM(thisform.txtcari.Value)
IF FOUND()
thisform.tampil
thisform.Refresh
ELSE
MESSAGEBOX("kode tidak ditemukan",48,"Info")
thisform.txtcari.Value=""
thisform.txtcari.SetFocus
ENDIF
thisform.cmdbatal.Enabled=.t.
thisform.cmdedit.Enabled=.t.
thisform.cmdhapus.Enabled=.t.
thisform.cmdtambah.Enabled=.f.
thisform.cmdkeluar.Enabled=.f.
thisform.txtcari.Enabled=.f.
JWB = MESSAGEBOX("YAKIN DATA AKAN DISIMPAN", 32+4, "SAVE DATA")
IF JWB = 6
THISFORM.save
THISFORM.save detail
thisform.grid1.RecordSource="sementara"
SELECT 6
GO bottom
REPORT FORM struk.frx FOR detail.nota=thisform.txtnota.Value preview
THISFORM.Refresh
thisform.bersih
thisform.nonaktif
thisform.cmdtambah.Enabled= .T.
thisform.cmdkeluar.Enabled= .T.
thisform.cmdbatal.Enabled= .F.
thisform.cmdsimpan.Enabled= .F.
ENDIF
thisform.aturgrid
LPARAMETERS nKeyCode, nShiftAltCtrl
IF nkeycode=13 then
MJM=VAL (THISFORM.txtjum.Value)
MHARG=THISFORM.txthrg.Value
THISFORM.txtsub.Value=ROUND(MJM*MHARG,0)
thisform.aturgrid
SELECT sementara
LOCATE FOR kd pakaian=(TRIM(THISFORM.combo3.VALUE))
IF FOUND()
replace kd pakaian WITH THISFORM.combo3.Value
REPLACE nm pakaian WITH THISFORM.txtnm pakaian.Value
```

```
replace harga WITH thisform.txthrg.Value
REPLACE jumlah WITH VAL (THISFORM.txtjum.Value)
replace subtotal WITH thisform.txtsub.Value+sementara.subtotal
else
APPEND BLANK
replace kd pakaian WITH THISFORM.combo3.Value
REPLACE nm pakaian WITH THISFORM.txtnm pakaian.Value
replace harga WITH thisform.txthrg.Value
REPLACE jumlah WITH VAL (THISFORM.txtjum.Value)
replace subtotal WITH thisform.txtsub.Value
thisform.grid1.Refresh
ENDIF
ttl=0
SELECT 8
scan
ttl=ttl+sementara.subtotal
SELECT 8
ENDSCAN
thisform.txttotal.Value=ttl
thisform.refresh
tny=MESSAGEBOX("Input Data Lagi ?",36,"Info")
IF tny=6
THISFORM.txtjum.Value=""
THISFORM.txtnm pakaian.Value=""
THISFORM.combo3.value=""
THISFORM.txthrg.Value=""
thisform.txtsub.Value=""
THISFORM.txtjum.Enabled= .t.
THISFORM.combo3.Enabled= .t.
THISFORM.combo3.SETFOCUS
NODEFAULT
ELSE
THISFORM.txtjum.Enabled= .F.
THISFORM.combo3.Enabled= .F.
thisform.txtjumbay.Value=ROUND((thisform.txttOTAL.Value)+(thisform.tx
ttarif.Value),0)
*!*thisform.cmdbatal.Enabled= .T.
thisform.txtubay.Enabled= .T.
thisform.txtubay.SetFocus
NODEFAULT
ENDIF
ENDIF
```